## 学認による利用方法【PROJECT MUSE】

1. PROJECT MUSE を開き、「INSTITUTONAL LOGIN」をクリックする。

https://muse.jhu.edu/

|            | Project MUSE × +              | - 0                            | × |
|------------|-------------------------------|--------------------------------|---|
| ÷          | → C 25 musejhu.edu            | 🔤 🛧 🔲 🛓                        | : |
|            | 1 INSTITUTIONAL LOGIN         | 🕇 ACCESSIBILITY 🔷 LOG IN       | ^ |
| Carlo Land | PROJECT<br>MUSE               | Search Q                       |   |
|            | UNFORMATION FOR<br>PUBLISHERS | INFORMATION FOR<br>INDIVIDUALS | 8 |
|            | Recent Additions              |                                |   |

2. 「Institution Search:」欄に「ochanomizu」を入力し、表示された「Ochanomizu University」をクリックする。

| V Project MUSE X                  | +                                                                                            | - 0 X                                                                                                    |
|-----------------------------------|----------------------------------------------------------------------------------------------|----------------------------------------------------------------------------------------------------|
| ← → C 😁 muse.jhu.edu/accou        | nt                                                                                           | 🔤 🛧 🔲 🙎 🗄                                                                                                    |
| PROJECT BROWSE                    | or Search                                                                                    |                                                                                                    |
| My Account                        | MyMUSE Login                                                                                 | Access via my Institution                                                                                                    |
| Log In / Sign Up<br>User Settings | Login to your MyMUSE account to gain access to<br>your purchased content and personalization | Login to your Institution to gain access to your institution's subscribed content. Only institutions that have registered their providential with |
| Access via my Institution         | User Name:                                                                                   | MUSE will appear with proxy links.                                                                                                    |
| MyMUSE Library                    |                                                                                              | Institution Search:                                                                                                    |
| Search History                    | Password:                                                                                    | ochanomizu                                                                                                    |
| View History                      |                                                                                              | 🏦 Ochanomizu University                                                                                                    |
| Purchase History                  | _                                                                                            | Authenticate VIA Shibboleth                                                                                                    |
| MyMUSE Alerts                     | Log In or Sign Up Below                                                                      |                                                                                                    |

3. お茶大アカウントにてログインする

| <ul> <li>א לעלקטלעל א א א א א א א א א א א א א א א א א א</li></ul> |                      |    |   | - 1 |   | ×      |
|-------------------------------------------------------------------|----------------------|----|---|-----|---|--------|
| ← → C 😁 upkishib.cc.ocha.ac.jp/idp/profile/SAML2/Redired          | t/SSO?execution=e1s2 | ©7 | ☆ |     | • | :      |
| ユーザ名 例)g1234567<br>g1234567<br>パスワード                              | 送信の可否を選択します。         |    |   |     |   | ^<br>© |
| <ul> <li>・本学の正規学生</li> <li>・本学の常勤教職員</li> <li>・本学の名誉教授</li> </ul> |                      |    |   |     |   |        |

4. 送信される属性情報を確認のうえ「同意」をクリックする

| ~ | ❸ 送信属性          | しの選択 |            | ×                                                | +                                                 |                                        |                                                    |          |       |             |              |             |            |                |       |   |    |   | - | ×      |
|---|-----------------|------|------------|--------------------------------------------------|---------------------------------------------------|----------------------------------------|----------------------------------------------------|----------|-------|-------------|--------------|-------------|------------|----------------|-------|---|----|---|---|--------|
| ÷ | $\rightarrow$ G | •••  | upkishib.c | cc.ocha.ac.j                                     | jp/idp/prof                                       | le/SAML2/Rec                           | direct/SSO?executio                                | on=      | =e1:  | s3          |              |             |            |                |       |   | ©7 | ☆ |   | :      |
|   |                 |      |            | t<br>z                                           | ナービス<br>、コープ付<br>Studen                           | に送信され<br><sup>き職位</sup><br>t@ocha.ac.j | 1る情報<br>P                                          |          |       |             |              |             |            |                |       |   |    |   |   | •      |
|   |                 |      |            | 続行する<br>に、あた<br><b>同意方</b><br>の次回<br>今回だけ        | ると上記の<br>なたに関す<br><b>法の選択:</b><br>回ログイン<br>情報を送信す | )情報はこの<br>する情報を送<br>ッ時に再度チ<br>することに同意  | サービスに送信<br>信することに同:<br>エックします。<br><sub>します</sub> 。 | され<br>意し | i U đ | ます。<br>ますが  | この<br>)`?    | י₩–t        | ごスに、       | アクセス           | いするたび |   |    |   |   |        |
|   |                 |      |            | <ul> <li>この</li> <li>今回と同</li> <li>への</li> </ul> | のサービス<br>じ情報であれ                                   | くに送信する <sup>、</sup><br>いば今後も自動的        | 情報が変わった <sup>」</sup><br>的にこのサービスにi                 | 場合<br>送信 | 信す    | ま、₽<br>'ること | 月度チ<br>とに同意  | エック<br>意します | 7します<br>-。 | す。             |       |   |    |   |   | 8<br>8 |
|   |                 |      | _          | ○ 今後<br>すべての                                     | 後はナエッ<br>私に関する↑                                   | クしません。<br><sup>青報を今後アク・</sup>          | 。<br>セスする <b>すべて</b> のサ・                           | -Ľ       | ビス    | に送信         | <b>まする</b> こ | ことに同        | 意します       | <del>す</del> 。 |       |   |    |   |   |        |
|   |                 |      |            |                                                  |                                                   | 同意                                     |                                                    | [        |       |             |              |             | 拒否         |                |       | ] |    |   |   | •      |

## 6. PROJECT MUSE を閲覧する。

| • | Project MUSE - Authentication 🗆 🗙 🕂                                                                                                    |          | -     | 0   | ×               |
|---|----------------------------------------------------------------------------------------------------|----------|-------|-----|-----------------|
| ← | → C <sup>2</sup> muse.jhu.edu/authenticate?action=shibboleth&iid=22002                                                                             | <b>B</b> | ☆ □   |     | :               |
|   | m ACCESS PROVIDED BY EBSCO INFORMATION SERVICE                                                                                                    |          | 💄 LOG | IN  | Î               |
|   | PROJECT DI BROWSE OR Search                                                                                                    | Q        | MEN   |     |                 |
|   | Shibboleth authentication was successful.<br>You are now recognized as a member of 'Ochanomizu University'. Click below to return to your content. | ]        |       |     |                 |
|   | Return to Project MUSE<br>https://muse.jhu.edu                                                                                                    |          |       |     | <b>3</b><br>(2) |
|   | Project MUSE Mission                                                                                                    |          |       | No. |                 |